blue:solution – tophandwerk blue:solution – smarthandwerk To

TopKontor Handwerk

## 10 Preisaktualisierung

In den letzten Folgen dieser Serie habe ich bereits darauf hingewiesen, dass Sie unbedingt die Preise im Dokument aktualisieren sollten, nachdem Sie Positionen aus anderen Dokumenten eingefügt haben. Gleich erfahren Sie, worauf Sie dabei achten müssen.

Wie Sie im letzten Beitrag sehen konnten, ist es mit <u>blue:solution – tophandwerk</u> ganz einfach, Positionen aus anderen Dokumenten zu kopieren und in das aktuelle Dokument zu übernehmen. Auch ganze Dokumente lassen sich kopieren und zum Beispiel als Vorlage für neue Angebote verwenden. Das funktioniert in der Praxis sehr gut und wird daher auch von vielen unserer Kunden so praktiziert.

## Allerdings sollten Sie unbedingt ein Auge auf die Preise werfen!

Wenn Sie Positionen aus anderen Dokumenten übernehmen oder Dokumente kopieren, wird immer auch der ursprüngliche Preis mit übernommen. Das ist auch so gewünscht. Immerhin haben Sie sich bei der Kalkulation des Ursprungsdokuments wohl etwas gedacht. Es könnte aber sein, dass Sie Ihr aktuelles Angebot ganz anders kalkulieren müssen. Selbst wenn Sie nur mit den vorkalkulierten Preisen aus Ihren Katalogen arbeiten, gibt es bei der Übernahme zumindest zwei Dinge zu beachten.

## Das wäre zum einen das Alter des Ursprungsdokuments.

Falls das Ursprungsdokument schon älter sein sollte, dann dürfte es in der Zwischenzeit wohl

Preisanpassungen gegeben haben. Die Preise lassen sich aber mit wenigen Mausklicks auf den aktuellen Stand bringen. Dazu finden Sie im Menü Bearbeiten den Menüpunkt Aktualisieren Abb. 10.2). Dort stehen Ihnen mehrere Möglichkeiten zur Aktualisierung der Preise zur Verfügung. In der

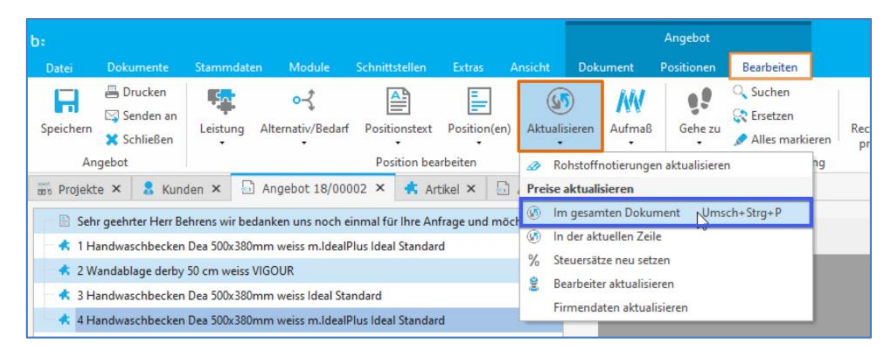

Abbildung 10.1 - Preise aktualisieren

Regel sollten Sie die erste Option Im gesamten Dokument wählen, damit alle Positionen aktualisiert werden. Falls Sie einige Positionen anders kalkulieren möchten, dann sollten Sie das erst nach der

| Auswani - Dialog                                                   |                                                       |                             |
|--------------------------------------------------------------------|-------------------------------------------------------|-----------------------------|
| Bitte wählen Sie aus<br>aus dem Dokument                           | , <mark>wie die</mark> Preise fü<br>aktualisiert werd | ir Leistungen<br>en sollen. |
| – Leistungsstücklistenp                                            | oositionen <mark>a</mark> ktualisier                  | en                          |
| mit Werten aus de                                                  | en Stammdaten                                         |                             |
|                                                                    |                                                       |                             |
| 🔿 mit Werten aus de                                                | em Leistungsstamm                                     |                             |
| <ul> <li>mit Werten aus de</li> <li>Lohnzeiten beibehal</li> </ul> | em Leistungsstamm<br>Iten?                            |                             |
| <ul> <li>mit Werten aus de</li> <li>Lohnzeiten beibehal</li> </ul> | em Leistungsstamm                                     |                             |

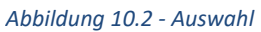

Preisaktualisierung tun, sonst werden Ihre gerade kalkulierten Preise wieder zurückgesetzt. Alternativ könnten Sie die Preise über **In der aktuellen Zeile** auch Positionsweise kalkulieren. Bei der Aktualisierung werden die aktuellen Preise aus Ihren Katalogen übernommen. Bei Leistungen stehen Ihnen zudem zwei Auswahl-Möglichkeiten zur Verfügung (Abb. 10.1). Zum einen können Sie die Stücklistenpositionen Ihrer Leistungen *mit Werten aus den Stammdaten* oder *mit Werten aus dem Leistungsstamm* aktualisieren. Wo liegt denn dabei der Unterschied? Das ist eigentlich ganz einfach! Wenn Sie eine Leistung erstellen, werden die Preise der Bestandteile (z.B. Artikel) aus den Katalogen übernommen, sofern es sich

dabei nicht um manuelle Positionen handelt. Allerdings ist es Ihnen freigestellt, die in der Leistung enthaltenen Positionen abweichend zu kalkulieren. Wenn Sie nun bei der Aktualisierung (Abb. 10.1) die blue:solution - tophandwerk

blue:solution - smarthandwerk

**TopKontor Handwerk** 

L

erste Option mit Werten aus den Stammdaten wählen, so werden die Preise der Leistungsbestandteile aktualisiert, also die komplette Leistung neu kalkuliert. Bei der zweiten Option mit Werten aus dem Leistungsstamm werden die Preise so übernommen, wie diese aktuell im Leistungskatalog hinterlegt sind.

Allerdings könnte es sein, dass die Preise trotzdem noch nicht passen. Das liegt an dem zweiten Punkt, welchen Sie beachten sollten. Wie Sie wissen sollten, kann blue:solution - tophandwerk bis zu 10 Preise verwalten. Jedem Ihrer Kunden ist einer dieser Preise als Preisbasis zugeordnet, wie in Abbildung 10.3 dargestellt ist. Diese Information wird auch beim Kopieren mit übergeben. So könnte es passieren, dass Sie das neue Angebot entweder zu günstig oder zu teuer kalkulieren.

| 2           | J ₽                 |            | 5            |              |               |            | F            | 2                    | 5                      |              |          |             |               |            |            |            |            |                   |         |               |                     |              |
|-------------|---------------------|------------|--------------|--------------|---------------|------------|--------------|----------------------|------------------------|--------------|----------|-------------|---------------|------------|------------|------------|------------|-------------------|---------|---------------|---------------------|--------------|
| pestätigung | Rechnung Weiter     | re Ar      | ngebot A     | uftragsbest  | atigung Ri    | echnung    | Weitere      | Dokument<br>einlagem | e Stapel<br>verarbeiti | -<br>ung     |          |             |               |            |            |            | Cushe      |                   | 0.0     |               | descent could see d |              |
| eues Dokun  | ient                |            |              | Doku         | ment öffnen   |            |              |                      |                        |              |          |             |               |            |            |            | Suche      |                   | 14 1    | - Objekta     | dresse vorhande     | ini.         |
| ngebot 18/  | 00002 × 🖈 Acti      | (el ×      | Angeb        | ot - neu -   | ×             |            |              |                      |                        |              |          |             |               |            |            |            | Adress-1 4 | Suchbegriff       |         | Fa/Titel      | Preisgruppe         | Name         |
| öschen 🚽    | Speichern 💥 Verw    | erfen   F  | Weiteres     | • 🗐 Tal      | bellenansicht | 県 Rechts   | chreibprüfu  | ng                   |                        |              |          |             |               |            |            |            | Ψ P∐C      | ND:               |         | * <b>[</b> ]¢ | *Oc                 | *Oc          |
| ezeichnung  | Preise (1) Alter    | nativ 4    | Finencchafte | n Sonst      | ines (1) R    | obstoffe   | Langtext     | (1) Bilder           | Lager                  |              |          |             |               |            |            |            | 10000      | DIVERSER          |         |               | 01                  | Diverser     |
| cachering   | The second          | inter i    | ergensenante | an suna      | iges a ti     | CHIMONE    | Longicst     | Diraci               | Luger                  |              |          |             |               |            |            |            | 10001      | LEIBER NIKOLAS    |         | Herr          | 01                  | Nikolas Le   |
| Einkauf / V | erkauf Lohn We      | itere Eins | tellungen    | Staffelpre   | ise           |            |              |                      |                        |              |          |             |               |            |            |            | 10002      | GÖDDE MANDY       |         | Frau          | 09                  | Mandy Go     |
| Listenprei  | 181                 | 37.50 €    |              | -            | VK 1          | VX 2       | VK 3         | VX 4                 | VK 5                   | VK 6         | V# 7     | VXS         | VX 9          | VK 10      | (          |            | 10003      | KLAUS BEETZ       |         | Herr          | 01                  | Klaus Beet   |
| Pakatt      | 24                  | 000.90     | Artikelaufs  | thiag %      | 25,021 %      | 29,984 %   | 35,029 %     | 39,992 %             | 44,996 %               | 50,000 %     | 55,000 % | 60,000 %    | 65,000 %      | 53,815 %   |            |            | 10004      | SIEGFRIED-WINNEN  | IÖLLER  | Herr          | 02                  | Siegfried V  |
| Rabatt      |                     | ,000 %     | Artikelaufs  | chiag        | 6,10 €        | 7,31 €     | 8,54 €       | 9,75 €               | 10,97 €                | 12,19 €      | 13,41 (  | 14,63 €     | 15,85 €       | 13,12 €    |            |            | 10005      | LIEFERT SABINE    |         | Frau          | 01                  | Sabine Lie   |
| Zus, Kaba   | t                   | 2,021 %    | Artikel VK   |              | 30,48 €       | 31,69 €    | 32,92 €      | 34,13 €              | 35,35 €                | 36,57 €      | 37,79    | 39,01 €     | 40,23 €       | 37,50 €    |            |            | 10006      | WISSING SVEN      |         | Herr          | 06                  | Sven Wiss    |
| Rabatt      | -                   | 13,12€     | Lohnaufsch   | ilag %       | 0,000 %       | 0,000 %    | 0,000 %      | 0,000 %              | 0,000 %                | 0,000 %      | 0,000 %  | 0,000 %     | 0,000 %       | 0,000 %    |            |            | 10007      | FRITZ STAGGENBO   | RG      | Herr          | 01                  | Fritz Stagg  |
| Artikel EK  | Ð                   | 24,38 €    | Lohnaufsch   | ilag         | 0,00 €        | 0,00 €     | 0,00 €       | 0,00 €               | 0,00 €                 | 0,00 €       | 0,00 (   | 0,00 €      | 0,00€         | 0,00 €     |            |            | 10008      | WERMELING SVETL   | ANA     | Frau          | 01                  | Svetlana V   |
| Lohn        |                     | 0,00€      | Coramtaud    | chisa %      | 0,00 €        | 20.084.90  | 0,00 €       | 0,00 €               | 0,00 €                 | 0,00 €       | 55 000 9 | 60,000      | 9 00,0        | 0,00 €     |            |            | 10009      | BREULMANN WILH    | ELM     | Herr          | 02                  | Wilhelm B    |
| Summe E     | c 🗌                 | 24,38 €    | Gesamtauf    | chiag        | 6.10 €        | 7.31 €     | 8.54 €       | 9.75 €               | 10,97 €                | 12,19€       | 13,41 (  | 14.63 €     | 15.85 €       | 13,12 €    |            |            | 10010      | FRÖHLICH CHRIST   | AN      | Herr          | 03                  | Christian F  |
| 🧭 %-Sat     | "Aufschlag" beibeha | lten       | Gesamt VK    |              | 30,48 €       | 31,69 €    | 32,92 €      | 34,13 €              | 35,35 €                | 36,57 €      | 37,79    | 39,01€      | 40,23 €       | 37,50 €    |            |            | 10011      | WÖSTE BAUSTOFFE   | GMBH    | Firma         | 04                  | Wöste Bau    |
| Preiseinh   | it 🗧 1 💿            |            |              |              |               |            |              |                      |                        |              |          |             |               |            |            |            | 10012      | DÜTHMANN STEPH    | IAN     | Herr          | 01                  | Stephan D    |
|             |                     |            |              |              |               |            |              |                      |                        |              |          |             |               |            |            |            | 10013      | STEVENS V. UND D. |         | Familie       | 01                  | V. und D.    |
|             |                     |            |              |              |               |            |              |                      |                        |              |          |             |               |            |            |            | 10014      | SCHRÖER THEA      |         | Frau Dr.      | 01                  | Thea Schn    |
| che dea     |                     | 9          | Such         | filter Artik | cel-Nr.       |            | v Liefer     | ant < Alle L         | ieferanten>            | 1            |          |             |               |            |            |            | 10015      | BEHRENS HANNES    |         | Herr          | 07                  | Hannes Be    |
| Lief        | Lief. Name          | Artikel    | -Nr 🍝        | Suchbegri    | ff            | Kurztext   |              |                      |                        |              | ME       | Listenpreis | Einkaufspreis | VK-Preis 1 | VK-Preis 2 | VK-Preis 3 | 10016      | MEINERS LISA      |         | Frau          | 04                  | Lisa Meine   |
| 021         | WILHELM GIENGER     | DEA12      | 090EF        | ACRYLWA      | NNEN          | Duschwann  | e Acryl derb | y 120x90x2.          | 5cm Ablauf I           | kurze Seite  | ST       | 384,00 €    | 288,00 €      | 360,00 €   | 374,40 €   | 388,80 €   | 10017      | BREISE K. UND N.  |         | Ehepaar       | 02                  | K. und N. 50 |
| 021         | WILHELM GIENGER     | DEA16      | 0            | ACRYLWA      | INNEN         | Körperform | wanne Acry   | derby 160x           | 70cm Ab-/ (            | İberlauf     | ST       | 297,00 €    | 222,75 €      | 278,44 €   | 289,58 €   | 300,71 €   | 311,       | 85€ 0             | 31,90€  | 41,50 €       | 38,50 €             | 39,50        |
| 021         | WILHELM GIENGER     | DEA17      | 'OL          | ACRYLWA      | NNEN          | Körperform | wanne Acry   | derby 170x           | 75cm Ab-/ Ú            | İberl.mittig | ST       | 297,00 €    | 171,52 €      | 214,40 €   | 222,98 €   | 231,55 €   | 240,       | 13€ 0             | 31,90 € | 41,50 €       | 38,50 €             | 39,50        |
| 021         | WILHELM GIENGER     | DEA17      | OR           | ACRYLWA      | NNEN          | Körperform | wanne Acry   | derby 170x           | 75cm Ab-/ Ú            | berl.mittig  | ST       | 297,00 €    | 171,52 €      | 214,40 €   | 222,98 €   | 231,55 €   | 240,       | 13€ 0             | 31,90 € | 41,50 €       | 38,50 €             | 39,50        |
| 021         | WILHELM GIENGER     | DEA18      | OF           | DEAWE        | -             | Badewanne  | DEA freiste  | nend 1800x           | 800x475/610n           | mm Weiss     | ST       | 2.381,00 €  | 2.023,85 €    | 2.529,81 € | 2.631,01 € | 2.732,20 € | 2.833,     | 39€ 0             | 31,90 € | 41,50 €       | 38,50 €             | 39,50        |
| 021         | WILHELM GIENGER     | DEA50      |              |              |               | Wandablag  | e derby 50 c | m weiss VIG          | OUR                    |              | Stück    | 37,50 €     | 24,38 €       | 30,48 €    | 31,69€     | 32,92 €    | 34,        | 13€ 0             | 31,90 € | 41,50 €       | 38,50 €             | 39,50        |
| 021         | WILHELM GIENGER     | DFA52      | SHOU         | DEAWEW       | т             | Schale Dea | 520mm ova    | weiss o.Uh           | erlauf Ideal S         | tandard      | ST       | 288.00 €    | 744 80 ¢      | 306.00 €   | 318.24 €   | 330.48 €   | 3.42       | 72 € 0            | 31.90 € | 41 50 €       | 38 50 €             | 39 50        |

Abbildung 10.3 - Preisbasis - Preisgruppen

Behrens ist die

| Ein Beispiel soll |                                                                                            |              |
|-------------------|--------------------------------------------------------------------------------------------|--------------|
| dies              | Heissmann GmbH * Breite Straße 10 * 48431 Rheine                                           | Original     |
| verdeutlichen.    | Firma<br>Wöste Baustoffe GmbH Datum:                                                       | 10.01.2022   |
| Aus dem Angebot   | Industriestraße 35-37 Kunden-Nr.                                                           | : 10011      |
| ür den Kunden     | 49/40 Haselunne Projekt:<br>Steuer-Nr.:                                                    | 331/9876/543 |
| Behrens kopiere   | Angebot - neu -                                                                            |              |
| ch die            | Preickorrektur                                                                             |              |
| Vandablage und    | Sehr geehrter Herr Wöste                                                                   |              |
| üge diese in ein  | sent geen ter met met trester                                                              | -1           |
| neues Angebot für | wir bedanken uns noch einmal für ihre Anfrage und mochten ihnen hächfolgendes Angebot unte | erbreiten:   |
| den Kunden        | Pos. Menge ME Bezeichnung E-Preis €                                                        | G-Preis €    |
| Wöste ein (Abb.   | 1         1,00 Stück         Wandablage derby 50 cm weiss VIGOUR         37,79             | 37,79        |
| 10.4). Dem Kunde  |                                                                                            |              |

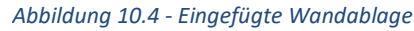

Preisbasis 7 zugewiesen, wohingegen der Kunde Wöste der Preisgruppe 4 zugeordnet ist.

blue:solution - tophandwerk blue:solution - smarthandwerk L **TopKontor Handwerk** 

Wenn Sie sich nun den Artikel ansehen, können Sie erkennen, dass der VK-Preis 7 mit 37,79 € kalkuliert ist (Abb. 10.5), so wie wir es im Angebot für Herrn Behrens vorfinden. Beim Einfügen in das Angebot der Firma Wöste wird dieser Preis übernommen, obwohl bei der Firma Wöste die Preisbasis 4 hinterlegt ist, was laut Artikelstamm einen Verkaufspreis von 34,13 € entspricht.

|                                | Neues Dokumen  |                       | DOK                  | amenconner   |            |              |               |             | 1.           |          |            |               |            |      |
|--------------------------------|----------------|-----------------------|----------------------|--------------|------------|--------------|---------------|-------------|--------------|----------|------------|---------------|------------|------|
| 🚟 Projekte 🗙 🤱 Kunden 🗙        | Angebot 18/00  | 002 × 👫 Artikel ×     | 🔝 Angebot - neu      | . ×          |            |              |               |             |              |          |            |               |            |      |
| 🔀 Schließen 🛉 Neu 🔺 Bearbeiten | - Löschen 🗸 S  | peichern 🗙 Verwerfen  | 🔄 Weiteres 🕶 🗍 🗔 Ta  | bellenansich | t 🖄 Rechts | schreibprüfu | ung           |             |              |          |            |               |            |      |
|                                |                |                       |                      |              |            | a - 70 - 64  | -             |             |              |          |            |               |            |      |
| Artikelverzeichnis             | Bezeichnung    | Preise (i) Alternativ | Eigenschaften Sons   | tiges 🕕 🛈 l  | Rohstoffe  | Langtext     | (i) Bilder    | Lager       |              |          |            |               |            |      |
| 🔺 🖝 Alle                       | Finkauf / Verk | auf Lohn Weitere Fin  | stellungen Staffelnr | eice         |            |              |               |             |              |          |            |               |            |      |
| ► 🖻 Heizung                    |                | Lonn Weitere En       | stendingen starreipi | cisc         |            |              |               |             |              |          |            |               |            | -    |
| 🕞 🗁 Sanitār                    | Listenpreis    | 37,50€                |                      | VK 1         | VK 2       | VK 3         | VK 4          | VK 5        | VK 6         | VK 7     | VK 8       | VK 9          | VK 10      |      |
|                                | Rabatt         | 35,000 %              | Artikelaufschlag %   | 25,021 %     | 29,984 %   | 35,029 %     | 39,992 %      | 44,996 %    | 50,000 %     | 55,000 % | 60,000 %   | 65,000 %      | 53,815 %   |      |
|                                | Zur Rabatt     | -0.021 %              | Artikelaufschlag     | 6,10 €       | 7,31 €     | 8,54 €       | 9,75 €        | 10,97 €     | 12,19€       | 13,41 €  | 14,63€     | 15,85€        | 13,12 €    |      |
|                                | 203. Noboli    | -0,02170              | Artikel VK           | 30,48 €      | 31,69€     | 32,92 €      | 34,13€        | 35,35 €     | 36,57 €      | 37,79€   | 39,01 €    | 40,23 €       | 37,50€     |      |
|                                | Rabatt         | -13,12€               | Lohnaufschlag %      | 0,000 %      | 0,000 %    | 0,000 %      | 0,000 %       | 0,000 %     | 0,000 %      | 0,000 %  | 0,000 %    | 0,000 %       | 0,000 %    |      |
|                                | Artikel EK     | 24,38€                | Lohnaufschlag        | 0,00 €       | 0,00€      | 0,00 €       | 0,00 €        | 0,00 €      | 0,00 €       | 0,00€    | 0,00€      | 0,00 €        | 0,00 €     |      |
|                                | Lohn           | 0,00 €                | Lohn VK              | 0,00 €       | 0,00 €     | 0,00 €       | 0,00 €        | 0,00 €      | 0,00 €       | 0,00 €   | 0,00 €     | 0,00 €        | 0,00 €     |      |
|                                | Summe EK       | 24.29.6               | Gesamtaufschlag %    | 25,021 %     | 29,984 %   | 35,029 %     | 39,992 %      | 44,996 %    | 50,000 %     | 55,000 % | 60,000 %   | 65,000 %      | 53,815 %   |      |
|                                |                |                       | Gesamtaufschlag      | 6,10 €       | 7,31 €     | 8,54 €       | 9,75 €        | 10,97 €     | 12,19 €      | 13,41 €  | 14,63 €    | 15,85 €       | 13,12 €    |      |
|                                | i⊻ %-Satz 7    | Aufschlag beibehalten | Gesamt VK            | 30,48 €      | 31,69€     | 32,92€       | 54,13 €       | 35,35 €     | 36,57 €      | 37,79€   | 39,01€     | 40,23 €       | 37,50€     |      |
|                                | Preiseinheit   | < 1 >                 |                      |              |            |              |               |             |              |          |            |               |            |      |
|                                |                |                       |                      |              |            |              |               |             |              |          |            |               |            |      |
|                                |                |                       |                      |              |            |              |               |             |              |          |            |               |            |      |
|                                | Suche dea      | 9 1                   | Suchfilter Arti      | ikel-Nr.     |            | ✓ Liefer     | rant < Alle L | ieferanten> | ··· 1        | 1        |            |               |            |      |
|                                | Lief Li        | ef. Name Artike       | I-Nr 🔺 Suchbeg       | riff         | Kurztext   |              |               |             |              | ME I     | istenpreis | Einkaufspreis | VK-Preis 1 | VK-P |
|                                | 021 W          | ILHELM GIENGER DEA12  | 2090EF ACRYLW        | ANNEN        | Duschwann  | e Acryl der  | by 120x90x2.  | 5cm Ablauf  | kurze Seite  | ST       | 384,00 €   | 288,00 €      | 360,00 €   | 3    |
| Dobrono Dr                     |                |                       | 50 ACRYLW            | ANNEN        | Körperform | wanne Acry   | l derby 160x  | 70cm Ab-/   | Überlauf     | ST       | 297,00 €   | 222,75€       | 278,44€    | 2    |
| Benrens - Pre                  | ers / = c      | 57,79 E               | OL ACRYLW            | ANNEN        | Körperform | wanne Acry   | derby 170x    | 75cm Ab-/   | Überl.mittig | ST       | 297,00€    | 171,52€       | 214,40 €   | 2    |
|                                | 024 W          | IL HELM GIENGER       | OR ACRYLW            | ANNEN        | Körperform | wanne Acry   | l derby 170x  | 75cm Ab-/   | Überl.mittig | ST       | 297,00 €   | 171,52 €      | 214,40 €   | 2    |
| Wöste - Pre                    | ais 4 = 3      | 34.13 € ∎             | OF DEAWE             |              | Badewanne  | DEA freiste  | hend 1800x    | 800x475/610 | mm Weiss     | ST       | 2.381,00 € | 2.023,85€     | 2.529,81 € | 2.6  |
|                                | , 021          | DLAS                  | )                    |              | Wandablag  | e derby 50 d | cm weiss VIG  | OUR         |              | Stück    | 37,50€     | 24,38 €       | 30,48 €    |      |

Abbildung 10.5 - Preise im Artikelkatalog

Wenn Sie diesen Artikel, zum Vergleich, aus dem Artikelkatalog einfügen, wird erwartungsgemäß der

Preis 4 vorgeschlagen (Abb.

10.6). Auch eine

Preisaktualisierung zeigt in diesem Fall nicht die möglicherweise erhoffte Wirkung.

| Pos. | Menge ME   | Bezeichnung                         | E-Preis € | G-Preis ( |
|------|------------|-------------------------------------|-----------|-----------|
| 1    | 1,00 Stück | Wandablage derby 50 cm weiss VIGOUR | 37,79     | 37,79     |
| 2    | 1,00 Stück | Wandablage                          | 34,13     | 34,1      |

Abbildung 10.6 - Artikel manuell eingefügt

b Artikelkalkulation × 🗸 Übernehmen 💥 Schließen 🛛 🔀 💙 🔰 🖃 Weiteres 🕶 2 Bezeichnung: Wandablage derby 50 cm weiss VIGOUR Position: 1 Nummer: DEA50 Kalkulation 🔘 kundenspez. Preis 🔘 Sonderpreis 🔘 kalkulierter Preis Festpreis gültige Kalkulation 31,90 € Zeitbedarf Selbstkosten-Lohnsatz 0.00 Preis 1 Positionsart Preis 2 Fixpreisposition kalkulierter Lohnsatz 44.00 € 0.00 h = Preis 3 Preis 4 Kosten Aufschlag Verkauf Preis 5 Lohn 盲 0,00€ + 0,000 % 0,00 € = Lohn raic f \star Preis 7 Artikel 24,38€ + 55,000 % 13,41 € = Artikel 37,79€ đ Preis 8 Geräte 0,00€ + 0,000 % 0,00 € = Geräte Preis 9 Preis 10 Fremdleistung 0,000 % Fremdleist. 0,00 € + 0.00 € = entspricht Preis 7 0,00 € + 0,000 % 0.00 € = Sonstiges 📋 Sonstiges 24,38 € + 55,004 % 13.41 € = 37.79€ Gesamt Gesamt 📋

Das ist aber auch richtig so, da dieser Position ja nach wie vor der Preis 7 zugeordnet ist (Abb. 10.7).

Der Deckungsbeitrag entspricht 0.00 Furo / Std. 👘 kalk: %-Satz "Aufschlag" in allen Pos

Abbildung 10.7 - Übernommene Preiszuordnung

blue:solution – tophandwerk

blue:solution - smarthandwerk

**TopKontor Handwerk** 

L

Erst wenn Sie den Preis in der Kalkulation auf den Preis 4 umstellen (Abb. 10.8), wird der hinterlegte Preis von 34,13 € übernommen.

| 📴 Artikelk         | alkulation           |                                  |      |                 |      |                    |          |                   |      |                  |    | ×       |
|--------------------|----------------------|----------------------------------|------|-----------------|------|--------------------|----------|-------------------|------|------------------|----|---------|
| 🗸 Übernel          | hmen 🗙 Schließen 🛛 K | 🕻 😮 🗲 Weitere                    | es * |                 |      |                    |          |                   |      |                  |    |         |
| Position:          | 1                    | Bezeichnung                      | 9: 1 | Wandablage der  | by 5 | i0 cm weiss VIGOUR | t        |                   |      |                  |    |         |
| Nummer:            | DEA50                |                                  |      |                 |      |                    |          |                   |      |                  |    |         |
| Kalkulatio         | on                   | Festpreis kund                   | ens  | pez, Preis 🔘 Se | ond  | erpreis 🔿 kalkulie | rter F   | Preis             |      |                  |    |         |
| gültige            | e Kalkulation        |                                  |      |                 |      |                    |          |                   |      |                  |    |         |
| Preis 1            |                      | Selbstkosten-Lohnsatz            | ٥    | 31,9            | 0€   | Zeitbedarf         |          | 0,00 min          | Posi | tionsart         |    |         |
| Preis 2            |                      | kalkulierter Lohnsatz            | Ō    | 40,2            | 0€   | =                  |          | 0,00 h            |      | Fixpreisposition |    |         |
| Preis 4            | . 🗸                  |                                  |      | Kosten          |      | Aufs               | chlag    | 3                 |      | Verk             | uf |         |
| Preis 6            | entspric             | ht Preis 7                       | đ    | 0,00 €          | +    | 0,000 %            | 目        | 0,00 €            | =    | Lohn             | ē  | 0,00 €  |
| 🖈 Preis 7          | t                    | Artikel                          | ō    | 24,38 €         | +    | 39,992 %           | ٥        | 9,75 €            | =    | Artikel          | ā  | 34,13 € |
| Preis 8<br>Preis 9 |                      | Geräte                           | Ē    | 0,00 €          | +    | 0,000 %            | Ē        | 0,00 €            | =    | Geräte           | 6  | 0,00 €  |
| Preis 1            | 0                    | Fremdleistung                    | 商    | 0,00€           | +    | 0,000 %            | 目        | 0,00 €            | =    | Fremdleist.      | ā  | 0,00€   |
|                    | ß                    | Sonstiges                        | 6    | 0,00 €          | +    | 0,000 %            | 目        | <b>0</b> ,00 €    | =    | Sonstiges        | ā  | 0,00 €  |
|                    |                      | Gesamt                           | đ    | 24,38€          | +    | 39,992 %           | ā        | 9,75 €            | =    | Gesamt           | ā  | 34,13€  |
|                    |                      | Gesamt<br>Der Deckungsheitrag er |      | 24,38€          | +    | 39,992 %           | <b>a</b> | 9,75 <del>(</del> | ] =  | Gesamt           | ā  | 3       |

Abbildung 10.8 - Angepasste Preisgruppe

Nun wäre es natürlich ziemlich mühselig, wenn Sie das für jede Position einzeln machen müssten. Daher lässt sich das praktischer weise in den Dokumenteneinstellungen auch für das ganze Angebot umstellen. Dazu klicken Sie im Menü **Positionen** auf **Dokument Einstellungen**. Hier lässt sich gleich auf der ersten Seite im Reiter **Allgemein** die Preisbasis festlegen (Abb. 10.9). Wie Sie in Abbildung 10.5 gesehen haben, wird für neue Positionen der hier voreingestellte Preis 4 übernommen.

|                                                 |                                                                                               |                                 | blue:                                       | solution - tophandwer                                        | - Demomand           | ant SHK  |                         |    |   |
|-------------------------------------------------|-----------------------------------------------------------------------------------------------|---------------------------------|---------------------------------------------|--------------------------------------------------------------|----------------------|----------|-------------------------|----|---|
| Abschluss<br>setzen                             | % Zu-/Abschl<br>☐ Weitere Zei<br>☐ Einfügen •                                                 | ag •<br>len •                   | Dokument<br>instellungen                    | Schnellerfassung<br>C Konditionen<br>Kalkulation<br>weiteres | Einfügen<br>Handwerk | X Aussch | nneiden<br>en<br>ablage |    |   |
| տիստուն                                         |                                                                                               |                                 | 1111 1                                      | . [\$]6                                                      | hun   9mm  mm  9     | 7        |                         | 2  |   |
|                                                 | ų                                                                                             | \$                              | 0                                           |                                                              |                      | 31       | 13                      | ¢. | 1 |
| Einstellu                                       | P<br>ngen für das akt                                                                         | tuelle Doki                     | ument                                       |                                                              |                      | 2        |                         | ¢  |   |
| Einstellu<br>V Über                             | ngen für das akt                                                                              | tuelle Doki                     | ument                                       |                                                              |                      | 5        |                         | •  |   |
| Einstellu<br>V Über<br>Allgen                   | ngen für das ak<br>iehmen 💥 Abbr<br>ein Zusätzlich                                            | tuelle Doka<br>echen<br>Adresse | ument                                       | Drucker ① Berr                                               | erkung Dars          | tellung  | D Rohstoffe             | •  |   |
| Einstellt<br>Viberr<br>Allgerr<br>Verwe         | ngen für das ak<br>hehmen 🗶 Abbr<br>ein Zusätzlich<br>ndetes Formular                         | tuelle Doki<br>echen<br>Adresse | ument<br>2. Adresse<br>Heissi               | Drucker ① Berr                                               | erkung Darst         | tellung  | D Rohstoffe             | •  |   |
| Einstellu<br>Viber<br>Allgen<br>Verwe<br>Preis- | ngen für das ak<br>nehmen 🗶 Abbr<br>ein Zusätzlich<br>ndetes Formular<br>Basis aller Position | tuelle Doka<br>echen<br>Adresse | ument<br>2. Adresse<br>Heiss<br>ument Preis | Drucker ① Berrimann-A                                        | erkung Dars          | tellung  | Rohstoffe               | •  |   |

Abbildung 10.9 - Preis-Basis anpassen

blue:solution – tophandwerk

blue:solution - smarthandwerk

**TopKontor Handwerk** 

Um nun sicherzustellen, dass auch die hineinkopierten Positionen auf den Preis 4 umgestellt werden, müssen Sie zuerst eine andere Preisbasis auswählen und **übernehmen**. Daraufhin werden alle Preise im Dokument auf die gewählte Preisbasis umgestellt. Anschließend rufen Sie die Dokumenteneinstellungen erneut auf, wechseln zurück auf den Preis 4 und speichern diese Einstellung mit **übernehmen**. Nun werden alle Preise auf die gleiche Preisbasis (hier 4) umgestellt und Sie bekommen eine gemeinsame Grundlage für eventuelle weitere Kalkulationen.

Das dürften die wesentlichen Punkte gewesen sein, welche in diesem Zusammenhang zum Thema Preise zu beachten sind. Im begleitenden Video <u>Preiskorrektur nach dem Einfügen von Positionen aus älteren</u> <u>blue:solution – tophandwerk Dokumenten</u> können Sie sich das hier beschriebene bei Bedarf noch einmal ansehen. Klicken Sie dazu einfach auf das Bild (Abb. 10.10) oder den Titel.

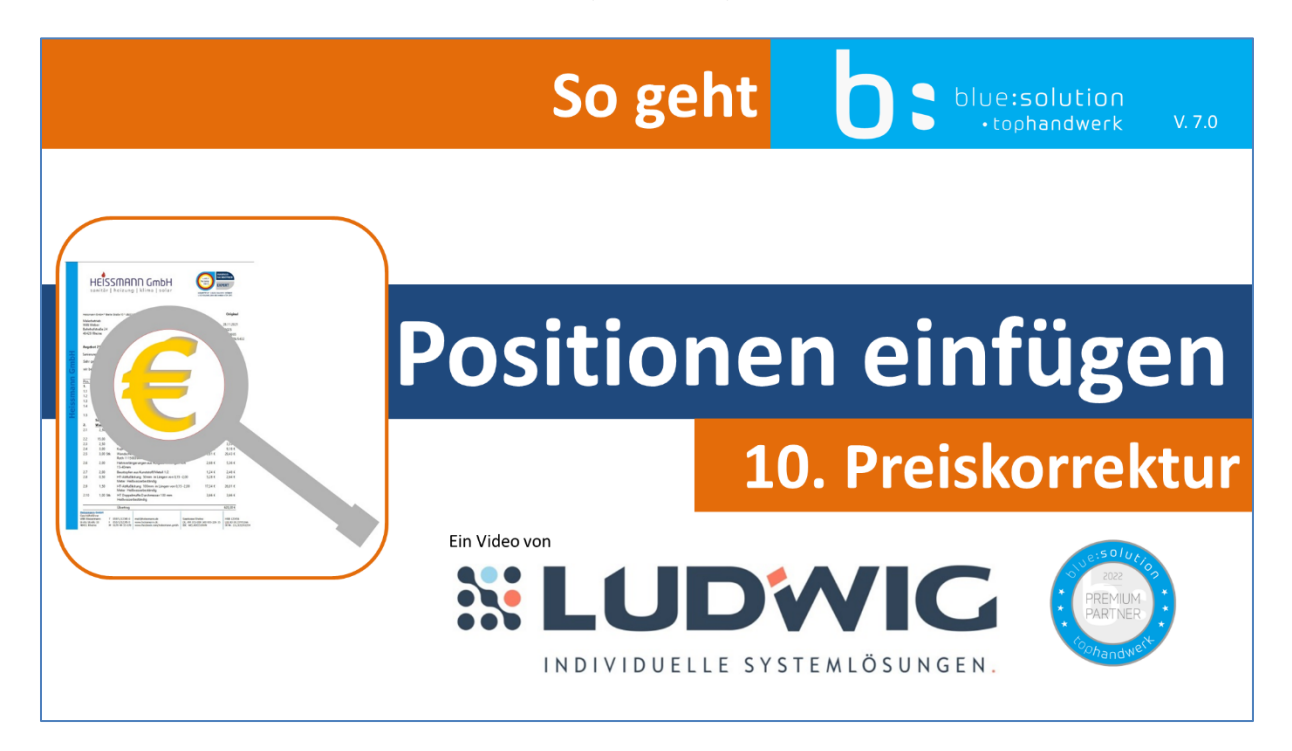

## Abbildung 10.10 - Video 10 - Preiskorrektur

Damit bin ich auch am Ende dieser Blogreihe angelangt. Ich hoffe, Sie konnten beim Lesen dieser Lektüre einige neue Erkenntnisse gewinnen.

Falls Sie Fragen oder Anregungen haben, so schreiben Sie diese doch bitte in die YouTube Kommentare zum jeweiligen Video, oder senden Sie mir eine E-Mail.

Vielen Dank für Ihr Interesse und auf baldiges Wiedersehen.

Machen Sie es gut und bleiben Sie gesund!